## آموزش نحوه انتخاب واحد دانشجویان در سامانه آموزشیار

انتخاب واحد دانشگاه آزاد اسلامی در تمام مقاطع کاردانی ، کارشناسی، کارشنا ارشد و دکتری از طریق سامانه آموزشیار به نشانی edu.iau.ac.ir انجام می گیرد و لیست دروس فعال برای ترم جاری نیز از طریق این سامانه در اختیار دانشجویان قرار می گیرد.

دانشجویان می بایست با توجه به لیست دروسی که در ترم جاری ارائه شده است و همچنین توجه به چارت درسی و رعایت دروس پیش نیاز و هم نیاز ، انتخاب واحد را انجام دهند. پیش از انتخاب واحد ، باید مجوز انتخاب واحد از طریق سامانه آموزشیار دریافت شود و در صورت عدم دریافت مجوز ، دروس انتخابی در سامانه ثبت نمی شوند.

## ثبت مجوز انتخاب واحد در آموزشیار

دانشجو موظف است پیش از انتخاب واحد ، از طریق سامانه آموزشیار مجوز انتخاب واحد بگیرد و پس از آن ، به منوی انتخاب واحد مراجعه کرده و برنامه درسی هفتگی خود را تنظیم کنید.

برای ثبت مجوز برای انتخاب واحد دانشگاه آزاد در آموزشیار ، به سامانه مراجعه کرده و با ورود از گزینه ورود دانشجویان (پرداخت/ سایر خدمات آموزشی) پس از وارد کردن نام کاربری و رمز عبور و همچنین کد امنیتی ، وارد پروتال خود شوید. در منوی سامانه همانطور که در تصویر زیر نیز مشخص شده است گزینه درخواست/مجوز را انتخاب کنید.

در قدم بعدی باید وارد بخش طبقه بندی موضوع درخواست شوید. در منوی طبقه بندی موضوع درخواست گزینه "عملیات آموزشی دانشجو" راانتخاب کنید.سپس در قسمت موضوع درخواست گزینه مجوز انتخاب واحد را انتخاب کنید. پس از مراحل فوق ، دکمه ثبت را بزنید تا درخواست شما در سامانه به تایید برسد. پس از این فرایند یکبار از سامانه خارج شده و مجدد وارد شوید.

انتخاب واحدها در سامانه آموزشيار

پس از ورود به سایت آموزشیار از گزینه ورود دانشجویان (انتخاب واحد/ حذف و اضافه) وارد پورتال خود شوید.

در منوی سمت راست سایت سه گزینه اصلی را مشاهده می کنید. ثبت نام دروس دانشجو ، درخواست مجوز و ارزشیابی اساتید.

بر روی عبارت "ثبت نام دروس دانشجو" بزنید و سپس از منویی که نمایش داده می شود بر روی گزینه "انتخاب واحد" کلیک کنید.

در مرحله بعدی وارد صفحه انتخاب واحد می شوید و از دو راه می توانید کد درس های ارائه شده در آن ترم را درج کنید. بر روی گزینه انتخاب کلاس درس از دروس دانشجو یا انتخاب کلاس درس از دانشکده دانشجو کلیک کنید.

اگر در گزینه "انتخاب درس از دروس رشته دانشجو" لیست دروس ارائه شده نمایش داده نشود ، از طریق گزینه " **انتخاب کلاس درس از دانشکده دانشجو**". استفاده نمایید و یا بالعکس.

پس از وارد کردن کد درس ، لیست دروس و اساتیدی که آن درس را ارائه داده اند نمایش داده می شود که شما می توانید **با توجه به ساعات و روزهایی که امکات حضور در دانشگاه دارید** ، یک گزینه را انتخاب کنید. در صورت نداشتن کد دروس اسم درس را در سایت ابزار تبدیل متن سامانه آموزشیار به آدرس <u>amozeshyar.info/change</u> اسم درس را وارد و آن را تبدیل کنید و در متن تبدیل شده را در جای نام درس کپی و دکمه جستجو را بزنید.

در نهایت پس از ثبت دروس ، پنج ستون برای شما نمایش داده می شود. نام درس ، کد ارائه ، نام کلاس درس ، نام استاد و وضعیت اعتبار ثبت نام **.در ستون آخر کنترل کنید که ثبت دروس همگی معتبر باشند** و در صورت غیر معتبر بودن ، سامانه به صورت خودکار آن درس را حذف می کند.

کافیست دکمه «ثبت» را بزنید و مطمئن شوید که جلوی درس اخذ شده در ستون وضعیت اعتبار ثبتنام ، عبارت «معتبر» درج شده باشد.

## نكات مهم در خصوص انتخاب واحد

- انتخاب واحد دانشجویان ترم اول دانشگاه آزاد توسط خود دانشگاه انجام میگیرد.
- دانشجویان کارشناسی و کاردانی حداقل باید در یک ترم ۱۲ واحد درسی اخذ کنند
  و در صورتی که تعداد واحد ها کمتر باشد ، آن ترم حذف خواهد شد مگر آنکه
  دانشجوی ترم آخر باشید و دروس باقیمانده کمتر از ۱۲ واحد باشند.
- حتما دروس پیش نیاز و هم نیاز را رعایت کنید و طبق چارت درسی خود که در سایت دانشکده ها قرار داده شده است انجام دهید.
- دانشجویانی که بدهی داشته باشند ، مجاز به انتخاب واحد نخواهند بود. پس قبل
  از زمان در نظر گرفته شده برای انتخاب واحد ، از قسمت مدیریت مالی نیمسال
  های تحصیلی دانشجو و سپس پرداخت الکترونیکی ، شهریه علی الحساب خود را
  پرداخت نمایید.

- قبل از شروع انتخاب واحد، حتما باید درخواست مجوز ثبت کنید تا مجاز به انتخاب واحد شوید. سپس می توانید مطابق فرمول محاسبه ی شهریه ، نسبت به پرداخت مبلغ تعیین شده اقدام نمایید.
- سقف مجاز تعداد واحد در هر ترم، ۲۰ واحد است و فقط در صورتی که دانشجوی ترم آخر یا معدل الف باشید، میتوانید تا ۲۴ واحد اخذ کنید. همچنین کف مجاز تعداد واحد در هر ترم، کارشناسی ۱۲ واحد و ارشد ۸ واحد است.
- آموزشیار برای برخی دانشجویانی که تمام نمرات آنها درج شده و معدل بالای
  ۱۷ دارند، سقف مجاز را به ۲۴-واحد افزایش داده است. اما اگر سقف مجاز برای
  ۱۷ شما در منوی "آخرین وضعیت ثبت نام"، ۲۰ واحد درج شده و معدل بالای ۱۷
  دارید، میتوانید برای اخذ مجوز ۲۴ واحد با آموزش دانشکده خود هماهنگ کنید.
- دانشجویانی که معدل نیمسال قبل آنها زیر ۱۲ شده، مشروط محسوب می شوند
  و امکان اخذ حداکثر ۱۴ واحد را دارند. (دقت کنید حداقل واحدهای هر ترم ۱۲
  واحده است)
- از بین دروس اندیشه ۱و ۲، اخلاق، تفسیر قرآن، انقلاب و تاریخ تحلیلی (دروس معارف) در هر ترم فقط یک درس (۲ واحد) می توانید اخذ کنید. در صورتی که دانشجوی ترم آخر باشید، می توانید تا سقف ۴ واحد اخذ کنید.
- درس «دفاع مقدس» فقط برای دانشجویانی الزامی میباشد که چارت رشته آنها دارای دروس اختیاری باشد. درس «انس با قرآن» برای دانشجویان ورودی ۱۴۰۰ به بعد تحصیلات تکمیلی، چنانچه با عنوان آشنایی با قرآن در مقاطع قبلی گذرانده نشده است، الزامی میباشد.

- حتما به ستون "گروه ارائه دهنده" در زمان انتخاب واحد دقت کنید و دروس را
  از مجتمع و دانشکده ی خود اخذ کنید. همچنین، پیش نیاز و هم نیاز دروس را
  مطابق چارت رشته خود رعایت کنید.
- مسئولیت انتخاب واحد و رعایت قوانین آموزشی، به عهده دانشجو است. در صورت عدم رعایت قوانین، امکان حذف واحدهای اشتباه بدون بازپرداخت شهریه، توسط آموزش در هر زمانی (حتی قبل از امتحانات یا هنگام فراغت از تحصیل) وجود دارد.
- در صورتی که از اخذ درسی منصرف شدهاید، حداکثر تا حذف و اضافه آن درس را حذف کنید تا شهریه متغیر آن درس، برگشت داده شود.
- چنانچه فقط تمدید پایان نامه دارید مبلغ بدهی باقی مانده به همراه نصف شهریه ثابت را پرداخت نمایید.
- اگر در ۲ نیمسال گذشته وضعیت غیبت یا داری وضعیت غیر مجاز هستید و رکورد نیمسال جاری (سر ترم) برای شما ساخته نشده است به آموزش دانشکده خود مراجعه نمایید.
- چنانچه رمز خود را تغییر داده اید و در ورود مشکل دارید از طریق سامانه پشتیبانی
  آموزشیار درخواست باز گردانی رمز به حالت پیش فرض را ثبت نمایید.
- چنانچه کلمه عبور خود را تغییر داده اید در وارد کردن حروف کوچک و بزرگ
  دقت داشته باشید.